## How to do a Balance and Close the Tills

- Log in to Genesis Menu

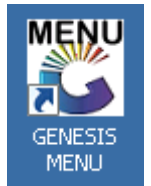

- Open Cash Office Module

| ZIG     | JOBURG M               | IARKE       | F-JOHAN           | INES      | BURG M         |          | Г           |                   |                 |               |          |
|---------|------------------------|-------------|-------------------|-----------|----------------|----------|-------------|-------------------|-----------------|---------------|----------|
|         | s 🧳                    | 88          | - <u>-</u>        |           | Ì              | M        |             |                   | ×               | X             | <b>B</b> |
| Till Mo | odule Stock Control    | Creditors   | Debtors P         | urchasing | Point of Sale  | Reports  | Cash Office | General<br>Ledger | System Utilites | Fix Utilities | Setup    |
| 2019/   | 08/27 12:18:57         | 0.          | Jser : URSULA     | Ver       | sion : 8.30.11 | Period : | 20150 Pata  | base : GEN        | ESIS-ZIGJHBM    |               |          |
| -       | Go To Till             | l Utilitie  | es / Pickup       | )S        |                |          |             |                   |                 |               |          |
| 80      | GENESIS : Cash         | Office      |                   |           |                |          |             |                   |                 |               |          |
|         | <u>T</u> ill Utilities | - 2         | <u>M</u> anagemei | nt        |                |          |             |                   |                 |               |          |
| 9       | <u>P</u> ickups        |             | 1.0               | њ1 /      |                |          |             |                   |                 |               |          |
|         | <u>T</u> ill Unlock Ke | ys          | <u></u>           |           |                |          |             |                   |                 |               |          |
| 2       | Cash-Drop Ve           | erification |                   |           |                |          |             |                   |                 |               |          |
|         | Cash-Office T          | Till Functi | on                |           |                |          |             |                   |                 |               |          |
| ٦       | Balance & Clo          | se Tills    |                   |           |                |          |             |                   |                 |               |          |

## The Following screen will open

| Till No Cashier Open.Float Till Values Pickups Counted Difference Comment Status   100 MPOLOKENG - 100 0.00 0.00 0.00 0.00 Balanced Open   101 TESSA 0.00 0.00 0.00 0.00 Balanced Close   201 INNOCENT - 201 0.00 266.00 0.00 0.00 -266.00 SHORT Open   202 IANICE - 202 0.00 0.00 0.00 0.00 0.00 Dependence |
|----------------------------------------------------------------------------------------------------|
| 100 MPOLOKENG - 100 0.00 0.00 0.00 0.00 Balanced Open   101 TESSA 0.00 0.00 0.00 0.00 Balanced Close   201 INNOCENT - 201 0.00 266.00 0.00 0.00 -266.00 SHORT Open   202 IANICE - 202 0.00 0.00 0.00 0.00 Balanced Open                                                                                      |
| 101 TESSA 0.00 0.00 0.00 0.00 Balanced Close   201 INNOCENT - 201 0.00 266.00 0.00 0.00 -266.00 SHORT Open   202 IANICE - 202 0.00 0.00 0.00 0.00 Balanced Open                                                                                                    |
| 201 INNOCENT - 201 0.00 266.00 0.00 0.00 -266.00 SHORT Open   202 IANICE - 202 0.00 0.00 0.00 0.00 0.00 Balanced Open                                                                                                    |
| 202 JANICE - 202 0.00 0.00 0.00 0.00 0.00 Balanced Open                                                                                                    |
|                                                                                                    |
| 203 VAS 0.00 0.00 0.00 0.00 0.00 Balanced Close                                                                                                    |
| 204 AGNES 0.00 0.00 0.00 0.00 0.00 Balanced Close                                                                                                    |
| 205 SELINAH 0.00 0.00 0.00 0.00 Balanced Close                                                                                                    |
| 206 AMORIA 0.00 0.00 0.00 0.00 0.00 Balanced Close                                                                                                    |
| 207 GLORIA 0.00 0.00 0.00 0.00 0.00 Balanced Close                                                                                                    |
| 208 ANNAH 0.00 0.00 0.00 0.00 Balanced Close                                                                                                    |
| 209 VENESSA 0.00 0.00 0.00 0.00 0.00 Balanced Close                                                                                                    |

- Under comment it will show if till is over, short or balanced
- Select Each Till user and press F9 (Close Till)
- Ensure all tills are closed, besides the 499 Admin till.

When This is done The person who did the pickups must also be picked up.